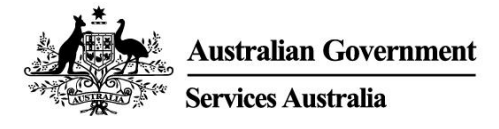

# المساعدة بخصوص حساب Centrelink عبر الإنترنت – Report employment income

يؤثر الدخل من الوظيفة على دفعتك التي تتلقاها. للتأكد من أننا ندفع لك المبلغ الصحيح، نحتاج منك الإبلاغ عن إجمالي دخل العمل لك ولشريكك.

اتبع هذا الدليل للإبلاغ عن دخلك من عملك ومتطلبات Job Plan باستخدام حسابك مع Centrelink عبر الإنترنت.

في هذا الدليل

- الخطوة 1: بدء الاستخدام
- الخطوة 2: تأكيد تفاصيل التوظيف المقدمة من قبل صاحب العمل
- الخطوة 3: report employment income (الإبلاغ عن دخلك) من العمل الذي لم يقدمه صاحب العمل
  - الخطوة 4: تحديث متطلبات Job Plan
    - الخطوة 5: مراجعة التحديث وتقديمه
      - الخطوة 6: تسجيل الانهاء

# نظرة عامة على Report employment income

Gross income هو المبلغ الذي يدفعه لك صاحب العمل قبل الضرائب والخصومات الأخرى. يجب عليك الإبلاغ عن gross income الذي دفعه لك صاحب العمل، وgross income الذي دفعه صاحب عمل شريكك، في reporting period التي تخصك. يمكنك إيجاد مبلغ gross pay الخاص بك في قسيمة الراتب الخاصة بك.

إذا لم تقم بالإبلاغ عن الدخل بانتظام، عليك إخبارنا عن أي دخل تحصل عليه خلال 14 يوماً من حصولك عليه من صاحب العمل.

إذا كنت تقوم بالإبلاغ عن الدخل بانتظام، يجب عليك الإبلاغ يوم تاريخ الإبلاغ أو بعده.

للتأكد من حصولك على مستحقاتك في الوقت المحدد، يجب عليك تقديم تقريرك بحلول الساعة 5 pm مساءً بالتوقيت المحلي يوم تاريخ الإبلاغ. للمزيد من المعلومات باللغة الإنجليزية واللغات الأخرى، تفضل بزيارة:

#### servicesaustralia.gov.au/incomereporting

قد تكون هناك مهام أو أنشطة أخرى تحتاج إلى القيام بها للاستمرار في الحصول على دفعتك. يعتمد هذا على نوع الدفعة الذي تحصل عليها. للمزيد من المعلومات حول متطلبات mutual obligation requirements باللغة الإنجليزية واللغات الأخرى، تفضل بزيارة servicesaustralia.gov.au/mutualobligation

وقد قمنا أيضاً بترجمة موارد لمساعدتك على معرفة المزيد عن mutual obligation requirements. تفضل بزيارة servicesaustralia.gov.au/yourlanguage حيث يمكنك قراءة أو الاستماع إلى المعلومات بلغتك.

تعتمد طريقة ابلاغك على مدى ملاءمته لك. قد لا تنطبق بعض الإرشادات المذكورة في هذا الدليل عليك.

يستخدم بعض أصحاب العمل نظام (STP) Single Touch Payroll. و هذا يعني أنهم يرسلون معلوماتك إلينا وإلى Australian Taxation Office (ATO) تلقائياً. نحن نستخدمه من أجل employment income report بإمكانك مراجعة المعلومات قبل الاستمرار ثم استكمال إبلاغك.

قد تحتاج إلى تغيير أو إضافة تفاصيل حتى يصبح ابلاغك كاملاً وصحيحاً. تعتمد المعلومات المتوفرة لدينا على كيفية قيام صاحب العمل بإعداد الابلاغ عن الرواتب التي يدفعها.

بعد التأكد من المعلومات وتقديمها، سيتم ملؤها مسبقاً في employment income report إذا كان لديك شريك، فلن نقوم بملء معلوماته مسبقاً حتى تتمكن من التأكد منها.

لقطات الشاشة الموجودة في هذا الدليل مأخوذة من جهاز كمبيوتر. سيبدو تخطيط الصفحة مختلفاً إذا كنت تستخدم جهازاً محمولاً.

## الخطوة 1: بدء الاستخدام

قم بتسجيل الدخول إلى myGov واختر Centrelink. هناك طريقتان للبدء، باستخدام أي منهما:

- Tasks مهامك
- MENU القائمة.

استخدام Tasks

من مهمة Report income اختر Start task.

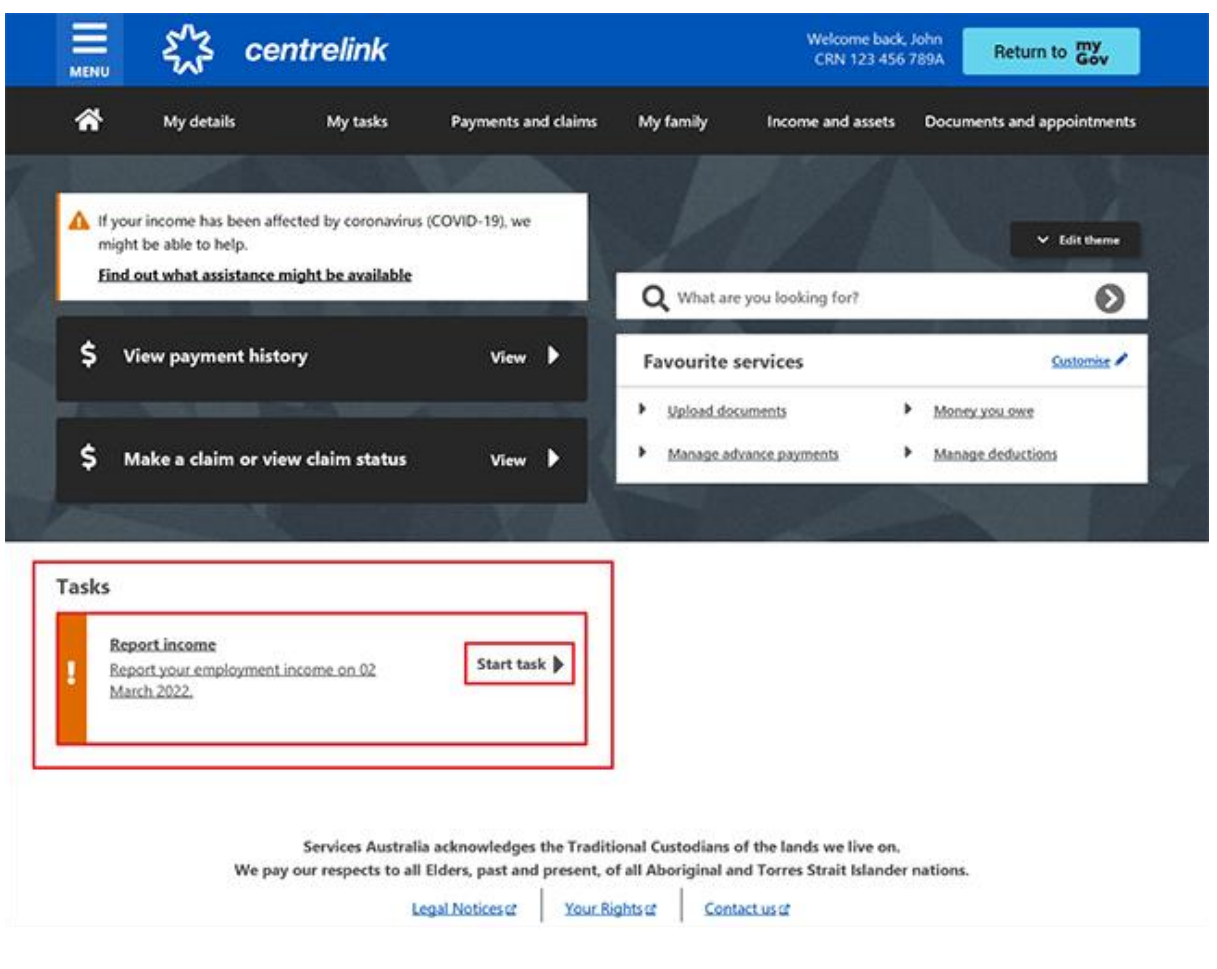

استخدام MENU

اختر MENU، ثم يتبعها Income and assets، ثم Employment income و Report employment income.

| A Return home                                                                             | ×    |            | £~3 c                                        | entrelink                                  |                                                                               |                                                                         | Welcome bac<br>CRN 123 45                                        | sk John<br>6789A | Return to my<br>Gov |
|-------------------------------------------------------------------------------------------|------|------------|----------------------------------------------|--------------------------------------------|-------------------------------------------------------------------------------|-------------------------------------------------------------------------|------------------------------------------------------------------|------------------|---------------------|
| What are you looking for?                                                                 |      | ŵ          | My details                                   | My tasks                                   | Payments and claim                                                            | ns My family                                                            | Income and assets                                                | Documen          | ts and appointments |
| My details                                                                                | *    |            |                                              |                                            |                                                                               |                                                                         |                                                                  |                  |                     |
| My tasks                                                                                  | •    | A if ye    | our income has been                          | affected by coronaviru                     | s (COVID-19), we                                                              |                                                                         |                                                                  |                  |                     |
| Payments and claims                                                                       | ~    | mig<br>Fin | yht be able to help.<br>d out what assistant | ce might be available                      |                                                                               | 1                                                                       |                                                                  |                  | ✓ Edit there        |
| My family                                                                                 | ~    |            |                                              |                                            |                                                                               | Q What are                                                              | you looking for?                                                 | _                | Ø                   |
| Income and assets                                                                         | ^    | \$         | View payment h                               | istory                                     | View 🕨                                                                        | Favourite s                                                             | ervices                                                          |                  | Customist 🖌         |
| Employment income                                                                         | ^    |            |                                              |                                            |                                                                               | <ul> <li>Upload doc</li> </ul>                                          | amenta                                                           | Monty y          | al ant              |
| Report employment income     Next reporting periods     View and update employment income | 2016 | \$         | Make a claim or                              | view claim status                          | View 🕨                                                                        | <ul> <li>ManageLad</li> </ul>                                           | nance popments                                                   | Manage.          | deductions          |
| Income and assets details                                                                 | ~    |            |                                              |                                            |                                                                               |                                                                         | in and the s                                                     |                  |                     |
| Family or parental income                                                                 | ~    | Tasks      |                                              |                                            |                                                                               |                                                                         |                                                                  |                  |                     |
| Documents and appointments                                                                | ~    | B          | eport income                                 |                                            | and the b                                                                     |                                                                         |                                                                  |                  |                     |
| Submit a complaint or provide<br>feedback                                                 | P    | H M        | eport your employme<br>larch 2022,           | ent income on 02                           | Start task P                                                                  |                                                                         |                                                                  |                  |                     |
| View all online services                                                                  | ۰    |            |                                              |                                            |                                                                               |                                                                         |                                                                  |                  |                     |
|                                                                                           |      |            | We                                           | Services Austral<br>pay our respects to al | lia acknowledges the Tra<br>II Eders, past and preser<br>Legal Notices (2 You | aditional Custodians o<br>nt, of all Aboriginal ar<br>ur Rights of Cont | f the lands we live on.<br>d Torres Strait Islander<br>ect.us of | r nations.       |                     |

## الخطوة 2: تأكيد تفاصيل التوظيف المقدمة من قبل صاحب العمل

ستخبرك رسالة Before you report بوجود معلومات توظيف مملوءة مسبقاً للتأكد منها، إذا كانت تفاصيل التوظيف متاحة من صاحب العمل.

إذا لم نعرض المعلومات المملوءة مسبقاً، فانتقل الى الخطوة 3.

عندما يقدم لنا صاحب العمل تفاصيلك لأول مرة، سنقوم باظهار اسم صاحب العمل وبياناته Australian Business Number (ABN) أو Withholding Payer Number (WPN) يجب عليك التأكد إذا كنت تعمل لديهم. لن نقوم بتعبئة دخل عملك مسبقاً حتى ابلاغك القادم. قد يكونٍ لأصحاب العمل اسم تجاري مختلف عن اسم العمل التجاري المسجل. إذا لم تتعرف على اسم صاحب العمل، فسوف نعرض أسماء

فد يكون لاصحاب العمل اسم تجاري مختلف عن اسم العمل التجاري المسجل. إذا لم تتعرف على اسم صاحب العمل، فسوف نعرض اسماء تجارية أو أعمال مختلفة لصاحب العمل.

إذا كان لديك أكثر من صاحب عمل يستخدم نظام Single Touch Payroll، فسوف تحتاج إلى تأكيد المعلومات المملوءة مسبقاً لكل صاحب عمل، واحد تلو الآخر.

لن يتم تحديث تفاصيل صاحب العمل لشريكك تلقائياً. إذا كنت بحاجة إلى مساعدة، اقرأ المعلومات التي تحمل رمز علامة الاستفهام على كل صفحة.

في next reporting date (تاريخ الإبلاغ القادم)، سنخبرك بأننا قمنا بملء بعض نفاصيل الدفع مسبقاً، وما قد يتعين عليك القيام به. اختر Check employment details (تأكد من تفاصيل الوظيفة).

# Before you report

We've pre-filled some pay details reported by your employer. We need you to check these details.

You may have to do one or more of the following:

- confirm your employer
- check the gross income amounts
- answer questions about your pay
- · add pay details.

You can submit your report after you have checked your employment details.

| Check employment details                            | Home                                                                                                    |
|-----------------------------------------------------|----------------------------------------------------------------------------------------------------|
| Austra ونسأل عما إذا كنت تعمل لديهم.                | سنبيّن اسم صاحب العمل و (lian Business Number (ABN)<br>اختر إما:<br>• Yes إذا كنت تعمل لدى صاحب العمل الموضح<br>• No إذا كنت لا تعمل لدى صاحب العمل الموضح<br>ثم اختر Next. |
| Home > Confirm employer                             |                                                                                                    |
| K Back<br>Employer 1 of 1                           |                                                                                                    |
| Do you work for Online shop?<br>ABN: 00 000 000 001 |                                                                                                    |
| Next                                                |                                                                                                    |

إذا كنت قد أخبرتنا بالفعل عن صاحب العمل، قم باختياره من القائمة. ومن ثم يمكننا مطابقة صاحب العمل مع سجلك. إذا لم يكونوا مدرجين في القائمة، فاختر None of the above واكتب الاسم الذي تريد منا تسجيله كصاحب العمل. ثم اختر Next.

Home > Confirm employer

< Back

Employer 1 of 1

## If Online shop (ABN: 0000000001) is the same as any of your existing employers, please tell us which one.

We will merge these employers together so you don't have duplicates.

| d as? |  |
|-------|--|
|       |  |
|       |  |

سنبيّن تفاصيل الدفع هذه أدناه:

- تاريخ الدفع
- فترة دفع الاجر
- أنواع الأجور، على سبيل المثال، الراتب والأجور، والإجازات المدفوعة الأجر
  - الراتب الاجمالي، هذا هو المبلغ قبل الضريبة وأي خصومات أخرى
    - الدخل القابل للتقييم
    - الدخل غير القابل للتقييم، إذا انطبق ذلك.

تأكد من قسيمة الراتب إذا لم تكن متأكداً من التفاصيل المعبأة مسبقاً على هذه الصفحة.

إذا كان هناك أي تفاصيل خاطئة أو غير مملوءة مسبقًا، فسيتعين عليك تغيير ذلك.

اختر إما:

- Edit dates لإجراء تغييرات على فترة الدفع، لن تتمكن من تغيير تاريخ الدفع
- Edit or add pay لإجراء تغييرات على تفاصيل الدخل المملوءة مسبقًا، أو لإضافة الدفع لصاحب العمل هذا.

إذا قمت بإجراء أي تغييرات، فقد نطلب منك تقديم دليل على ذلك.

إذا تم دفع أجر لك أكثر من مرة من قبل صاحب العمل هذا خلال reporting period (فترة الإبلاغ)، فسوف نعرض تفاصيل الدفع واحدة تلو الأخرى لتراجعها.

اختر Next للاستمرار.

| Do not refresh or close your browser once y<br>may take a few moments for your pay detai | you select 'Submit and continue'. It<br>Is to be successfully added. |
|------------------------------------------------------------------------------------------|----------------------------------------------------------------------|
| <b>y 1 of 1</b><br>eck these details are correct.                                        |                                                                      |
| Online shop                                                                              |                                                                      |
| ABN 00 000 000 001                                                                       |                                                                      |
| Pay date: 21 February 2022                                                               |                                                                      |
| Pay period: 8 to 21 February 2022                                                        |                                                                      |
| Edit dates                                                                               |                                                                      |
| Pay details                                                                              |                                                                      |
| alani and Wagoo                                                                          | 5550.00                                                              |
| salary and wages                                                                         | \$650.00                                                             |
| Edit or add pay                                                                          |                                                                      |
|                                                                                          |                                                                      |
| <b>T</b> otals                                                                           |                                                                      |
| Gross pay                                                                                | \$650.00                                                             |
| Assessable income 🕜                                                                      | \$650.00                                                             |

Yes أو No لإخبارنا إذا كنت بحاجة إلى إضافة تفاصيل الأجر لصاحب العمل هذا.

إذا قمت باختيار Yes، يمكنك فقط إضافة تفاصيل الدفع على صاحب العمل الذي يستخدم نظام Single Touch Payroll الذي تقوم حالياً بتعديله. يمكنك إضافة أي نوع دفع لم يتم ملؤه مسبقاً إذا تم الدفع لك خلال reporting period (فترة الإبلاغ). يتضمن ذلك جميع الدخل، مثل المكافآت ودخل العمولة ومدفو عات إنهاء الخدمة التي حصلت عليها من صاحب العمل الخاص بك في Single Touch Payroll.

ثم اخترNext.

Home > Add pay details

< Back

Add pay details

#### Do you need to add pay details?

You can add pay details when:

- · you have confirmed your employer
- your pay details haven't been pre-filled
- you have been paid between 9 to 22 February 2022.

If you cannot see the employer you want to add pay details for, you can do this before submitting your report.

| 🔿 Yes | O No |
|-------|------|
| Next  |      |

سنبيّن لك ملخصاً لبيانات صاحب العمل وتفاصيل الدفع المملوءة مسبقاً. قم بمر اجعة كل قسم للتأكد من صحة كافة التفاصيل.

إذا قمت بإضافة تفاصيل الدفع، فسيكون لديك خيار Delete pay. يمكنك إضافتهم مرة أخرى إذا قمت بكتابتهم بشكل خاطئ. إذا كنت بحاجة إلى إجراء تغييرات، فاختر إما:

- Edit employer لعمل تغييرات على صاحب العمل
  - القيام Edit details لإجراء تغييرات على راتبك.

إذا قمت بإجراء أي تغييرات، فقد نطلب منك تقديم دليل على ذلك.

اقرأ الإقرار إذا كنت تفهم وتوافق على الإقرار، إختر I have read and agree with the terms and conditions. ثم اختر Submit and continue.

عند اختيار Submit and continue، فإنك تؤكد فقط تفاصيل التوظيف Single Touch Payroll لا يمكنك تغيير هذه التفاصيل بعد تقديمها. بعد التقديم، يجب عليك إكمال بقية إبلاغك.

## **Review and submit** Check the details you entered are correct. **Employer details** Employer 1 of 1 **Online shop** ABN 00 000 000 001 Do you work for Online Yes shop? What is the employer's Online shop name? Edit employer Pay details Pay 1 of 1 **Online shop** ABN 00 000 000 001 Pay date: 21 February 2022 Pay period: 8 to 21 February 2022 Pay details Salary and Wages \$650.00 Edit details Totals Gross pay \$650.00 Assessable income 😯 \$650.00 Delete pay Declaration I declare that : · the information I have given is correct. I understand that: • giving false or misleading information is a serious offence. · Centrelink can make any enquiry necessary to ensure I receive the correct payment. · I need to advise Centrelink of any changes to my circumstances as soon as the change

occurs.

I understand that once I have submitted this information:

- Centrelink may ask me for more details including about pre-filled information.
- I must contact Centrelink to make changes to the pre-filled information or any added pay details.

I have read and agree with the terms and conditions.

Submit and continue

سنخبرك:

- عن إضافة gross pay (المبلغ الإجمالي) الخاص بك بنجاح إلى سجلك
  - التفاصيل عن صاحب العمل
  - المبلغ وتاريخ gross pay (المبلغ الإجمالي) الذي تم دفعه لك.

لن نبين أي دخل غير قابل للتقييم وأخبرتنا عنه سابقاً. الدخل غير القابل للتقييم، مثل بدل الغسيل، لا يستخدم في تحديد معدل الدفع والاستحقاق الخاص بك.

اذهب إلى ا**لخطوة 3** لمواصلة ابلاغك.

| Home > Econt employment income                                    |                    |                                               |
|-------------------------------------------------------------------|--------------------|-----------------------------------------------|
| Successfully added <ul> <li>1 pay added to your record</li> </ul> |                    |                                               |
| Report Employment Income                                          |                    |                                               |
| Reporting Period<br>17 February - 02 March 2022                   |                    | Previous reports   Upcoming_reporting_periods |
| S Gross employment income                                         |                    |                                               |
| My pay                                                            | My partner's pay   |                                               |
| ONLINE SHOP<br>ABN: 00 000 000 001                                | No pay             | + Add pay                                     |
| \$650.00 paid 02 March 2022                                       |                    |                                               |
| Add more pay                                                      |                    |                                               |
| Hours this period                                                 |                    |                                               |
| My hours                                                          | My partner's hours |                                               |
| No hours + Add hours                                              | No hours           | + Add hours                                   |
| Continue                                                          |                    |                                               |

# الخطوة 3: report employment income الذي لم يقدمه صاحب العمل

لا يمكنك إدخال بعض أنواع الدخل الوظيفي لأصحاب العمل في نظام non-Single Touch Payroll يتضمن ذلك المكافآت أو دخل العمولة أو الأموال المدفوعة لك بعد تاريخ توقفك عن العمل لدى صاحب العمل الخاص بك. لإخبارنا عن الدخل الآخر من التوظيف المدفوع، استخدم Manage income and assets service على

#### servicesaustralia.gov.au/centrelinkupdateotherincome

قد نبيَّن بعض **Reporting tips** لمساعدتك في الإبلاغ بالطريقة الصحيحة إذا تلقيت هذه الرسالة، يرجى قراءتها، ثم إ**ختر Got it** للاستمرار.

# **Reporting tips**

Here are some tips to help you report the right way:

- Report the gross amount you were paid before tax and other deductions, not the net amount. You'll find this on your payslip.
- Report your partner's gross employment income, even if they're not on an income support payment.
- If you're <u>self-employed</u>, don't report here.
- Don't send us your payslips unless we ask you to.
- Report before 5pm local time on your reporting date to get paid on time.

For more information visit Services Australia - Report Income.

Got it

ستبيّن صفحة Report Employment Income ما يلي:

- قمت بتأكيد أي تفاصيل دخل من نظام Single Touch Payroll
  - reporting period الخاصة بك
  - قسم Gross employment income لك ولشريكك
    - القسم الخاص Hours this period لك ولشريكك.

يمكنك أيضاً اختيار أحد الخيارات أدناه:

- Previous reports لرؤية وتغيير الدخل الذي أبلغت عنه لمدة تصل إلى 6 من فترات إعداد التقارير السابقة. لا يشمل هذا أصحاب العمل الذين يستخدمون نظام Single Touch Payroll.
  - Upcoming reporting periods لمشاهدة ما يصل إلى 6 من فترات الإبلاغ المستقبلية الخاصة بك.

إذا كنت بحاجة إلى تقديم تقرير بشكل منتظم، قم بتقديم ابلاغك في التاريخ المحدد. إذا لم تقم بالإبلاغ بشكل منتظم، فيمكنك استخدام هذه الخدمة في أي وقت لإعلامنا بدخلك من عملك. يجب عليك القيام بذلك خلال 14 يوماً من حصولك على راتبك من صاحب العمل.

إذا لم تحصل أنت وشريكك على أي دخل عمل آخر خلال reporting period (فترة الإبلاغ )، فاختر Continue، وقد تظهر رسالة Submit partial report. هذه دعوة لك للتأكد من أن كل ما تحتاج إلى إخبارنا به مشمول. إذا لم تكن بحاجة إلى تضمين أي شيء آخر، فاختر Yes, submit report.

إذا كانت لديك Job Plan، فاذهب إلى الخطوة 4 للإبلاغ عن متطلباتك.

إذا لم يكن لديك Job Plan، فاذهب إلى الخطوة 5 لمر اجعة معلوماتك وتقديمها، ثم أكمل ابلاغك.

| Home > Report employment income                    |                                             |
|----------------------------------------------------|---------------------------------------------|
| Successfully added<br>• 1 pay added to your record |                                             |
| Report Employment Income                           |                                             |
| 17 February - 02 March 2022                        | Previous reports Upcoming reporting periods |
| Gross employment income<br>My pay                  | My partner's pay                            |
| ONLINE SHOP<br>ABN: 00 000 000 001                 | No pay + Add pay                            |
| \$650.00 paid 02 March 2022                        |                                             |
| • Add more pay                                     |                                             |
| • Hours this period                                |                                             |
| My hours                                           | My partner's hours                          |
| No hours + Add hours                               | No hours + Add hours                        |
| Continue                                           |                                             |

إذا كان لديك دخل آخر من العمل للإبلاغ عنه، فاختر Add more pay في Gross employment income. يجب عليك تضمين كل ما يلي:

- أي gross income (مبلغ إجمالي) تم دفعه لك في reporting period (فترة الإبلاغ)
- أي gross income ( مبلغ إجمالي) تم دفعه لشريكك في reporting period (فترة الإبلاغ)
- أي gross income (مبلغ إجمالي) مستحق لصاحب العمل وقد دفعه لك الأن أو لشريكك من العمل الذي قمت به في فترة دفع أخرى
  - ساعات العمل التي عملت بها أنت وشريكك، إذا لزم الأمر.

قد لا تحتاج إلى الإبلاغ عن الساعات التي عملتها. يعتمد هذا على نوع الدفع الذي تحصل عليه أنت وشريكك. إذا لم تكن بحاجة إلى الإبلاغ عن الساعات التي عملتها، فلن يظهر خيار Add hours.

إذا كنت تنتظر راتبك المستحق، فلا تقم بالإبلاغ عنه كدخل حتى تحصل عليه.

| Home > Report employment income                                             |                                               |
|-----------------------------------------------------------------------------|-----------------------------------------------|
| Successfully added<br>• 1 pay added to your record                          |                                               |
| Report Employment Income<br>Reporting Period<br>17 February - 02 March 2022 | Previous reports   Upcoming reporting periods |
| <ul> <li>Gross employment income</li> <li>My pay</li> </ul>                 | My partner's pay                              |
| ONLINE SHOP<br>ABN: 00 000 000 001                                          | No pay + Add pay                              |
| \$650.00 paid 02 March 2022 Edit                                            |                                               |
| O Add more pay                                                              |                                               |
| Hours this period                                                           |                                               |
| My hours                                                                    | My partner's hours                            |
| No hours + Add hours                                                        | No hours + Add hours                          |
| Continue                                                                    |                                               |

يمكنك اختيار أحد الخيارات التالية:

- صاحب العمل الخاص بك من القائمة، ثم اختر Next لكي لإضافة راتبك
- Add new employer إذا لم يظهر صاحب العمل الخاص بك على القائمة
  - Manage employers لإقصاء صاحب عمل.

| Home > Report employment income                |
|------------------------------------------------|
|                                                |
|                                                |
|                                                |
|                                                |
|                                                |
|                                                |
| <ul> <li>Васк</li> </ul>                       |
|                                                |
| Add Pay                                        |
| Paid between 17 February 2022 to 02 March 2022 |
| Select an employer to add pay for:             |
| O ONLINE SHOP                                  |
| + Add new employer                             |
| Manage employers                               |

Next

أضف صاحب عمل جديد

بإمكانك إضافة صاحب عمل جديد لك أو لشريكك.

اكتب (Australian Business Number) الخاص بصاحب العمل. يمكنك إيجاد هذا في قسيمة الراتب ثم اختر Next.

| Home > Report emplo      | yment income                                                                     |
|--------------------------|----------------------------------------------------------------------------------|
|                          |                                                                                  |
|                          |                                                                                  |
|                          |                                                                                  |
|                          |                                                                                  |
| < Back                   |                                                                                  |
| Add new er               | mployer                                                                          |
| You must answer all      | questions unless they are marked optional.                                       |
| What is the emp          | ployer's ABN?                                                                    |
|                          |                                                                                  |
| I don't know th          | e employer's ABN                                                                 |
| Next                     |                                                                                  |
| Next ا، ثم dor           | ذا لم تتمكن من ايجاد ABN لصاحب العمل الخاص بك، فاختر I't know the employer's ABN |
| Home > Report employmen  | nt income                                                                        |
|                          |                                                                                  |
|                          |                                                                                  |
|                          |                                                                                  |
|                          |                                                                                  |
| < Back                   |                                                                                  |
|                          |                                                                                  |
| Add new emp              | oloyer                                                                           |
| You must answer all ques | tions unless they are marked optional.                                           |
| What is the employ       | ver's ABN?                                                                       |
|                          |                                                                                  |
| I don't know the en      | nployer's ABN                                                                    |
| Next                     |                                                                                  |
|                          |                                                                                  |

اکتب اس employer، ثم اختر Next.

| Home > Report employment income                |                                                                                                    |
|------------------------------------------------|----------------------------------------------------------------------------------------------------|
| Previous What is the employer's name?  Next    |                                                                                                    |
|                                                |                                                                                                    |
| Home > Report employment income                | في هذا المثال، اسم صاحب العمل هو Digital store (المتجر الرقمي).<br>اختر Continue لحفظ التغييرات التي قمت بها وواصل. |
|                                                |                                                                                                    |
|                                                |                                                                                                    |
|                                                |                                                                                                    |
|                                                |                                                                                                    |
|                                                |                                                                                                    |
|                                                |                                                                                                    |
| <ul> <li>Previous</li> </ul>                   |                                                                                                    |
| Press "Continue" to save your changes and retu | rn to employer selection.                                                                                           |
| Continue >                                     |                                                                                                    |

سيظهر صاحب العمل الجديد الخاص بك في صفحة Add Pay. اختر Next للاستمرار.

| Home > Report employment income                |
|------------------------------------------------|
|                                                |
|                                                |
|                                                |
| < Back                                         |
|                                                |
|                                                |
| Add Pay                                        |
| Oigital store added                            |
| Paid between 17 February 2022 to 02 March 2022 |
| Select an employer to add pay for:             |
| O Online shop                                  |
| Digital store                                  |
|                                                |

+ Add new employer

Manage employers

Next

أضف المبلغ

إذا كنت بحاجة إلى مساعدة، اقرأ المعلومات التي تحمل **رمز علامة الاستفهام** على كل صفحة.

خلال reporting period (فترة الإبلاغ)، إذا حصلت أنت أو شريكك على أجر أكثر من مرة من نفس صاحب العمل، فسوف تحتاج إلى إضافة كل أجر على حدة. إذا كان لديك أكثر من وظيفة، فسوف تحتاج إلى إضافة الدخل الذي حصلت عليه من كل صاحب عمل على حدة.

اختر **رمزالتقويم** واختر التاريخ الذي دفع لك فيه صاحب العمل راتبك. تحقق من قسيمة راتبك وتأكد من أن هذا هو التاريخ الموجود على قسيمة راتبك. قد يختلف هذا التاريخ عن تاريخ تحويل الدفعة إلى حسابك المصر في. بدلاً من اختيار رمز التقويم، يمكنك كتابة التاريخ كما يلي dd/mm/yyyy.

> أدخل Gross amount paid، قبل الضرائب والخصومات. يمكنك إيجاد هذا في قسيمة الراتب استخدم Australian dollars and cents، بما في ذلك النقطة العشرية.

> > ثم اختر Next.

ARABIC

| Home | > Report employment income |
|------|----------------------------|
|      |                            |
|      |                            |
|      |                            |
| •    | Back                       |

### Add pay

Paid between 17 February - 02 March 2022

Enter any gross employment income you were paid from DIGITAL STORE between 17 February 2022 - 02 March 2022

Each pay needs to be added separately and shouldn't include bonuses, commissions, royalties, and income from self employment.

| Date paid                             | 1                                                                                                    |
|---------------------------------------|----------------------------------------------------------------------------------------------------|
| dd/mm/yyyy                            |                                                                                                    |
| Gross amount paid                     |                                                                                                    |
| \$                                    |                                                                                                    |
| Next                                  |                                                                                                    |
| Gross ame<br>You can fi<br>and royalt | ount is the total income paid before tax and other deductions.<br>nd gross income amount on your payslip, or you can ask your employer. Bonuses, commissions<br>les should be added in Manage Income and Assets. |

اختر Yes أو No لإخبارنا إذا كان هذا الأجر يتضمن أي أجر متأخر.

## ثم اختر Next.

| Home > Seport employment income                                           |
|---------------------------------------------------------------------------|
|                                                                           |
|                                                                           |
|                                                                           |
|                                                                           |
|                                                                           |
|                                                                           |
| Previous                                                                  |
|                                                                           |
|                                                                           |
| Did this pay include any back pay?                                        |
| O Yes O No                                                                |
|                                                                           |
| Next                                                                      |
|                                                                           |
| Back pay is money you were paid for work you did in previous pay periods. |
|                                                                           |
|                                                                           |

اختر Yes أو No إذا كانت فترة الدفع هذه أطول من أسبوعين.

## ثم اختر Next.

| Home > Report employment income                                            |
|----------------------------------------------------------------------------|
|                                                                            |
|                                                                            |
|                                                                            |
|                                                                            |
|                                                                            |
|                                                                            |
|                                                                            |
|                                                                            |
|                                                                            |
| Previous                                                                   |
|                                                                            |
| Is the new nevied langer than a fartnight?                                 |
| is the pay period longer than a forthight:                                 |
| You can find the date range on your payslip, or you can ask your employer. |
| O Yes O No                                                                 |
|                                                                            |
| Next                                                                       |
|                                                                            |

اختر Continue لتواصل.

| Home > Report employment income                                                                                                    |
|----------------------------------------------------------------------------------------------------|
|                                                                                                    |
|                                                                                                    |
| <ul> <li>Previous</li> </ul>                                                                                                    |
| Continue                                                                                                    |
| Please ensure the answers you have provided are correct before continuing.<br>You will have a chance to come back and change these answers if needed.<br>Continue > |
| سنقدم لك ملخصباً للتفاصيل التي أضفتها.                                                                                                    |
| الذي سيظهر دخلك الإجمالي من كل صاحب العمل في Gross employment income تحت My pay.                                                                                    |
| إذا كنت قد أبلغت عن دخل شريكك، فسيكون ذلك تحت My partner's pay.                                                                                                    |
| في هذه الصفحة، يمكنك تغيير التفاصيل التي أضفتها في reporting period (فترة الإبلاغ) اختر أياً مما يلي:                                                               |
| <ul> <li>Edit إذا كنت بحاجة إلى تغيير التفاصيل التي أضفتها، لك ولشريكك</li> </ul>                                                                                   |
| <ul> <li>Delete إذا كنت بحاجة إلى إزالة التفاصيل التي أضفتها لك ولشريكك</li> </ul>                                                                                  |
| <ul> <li>Add more pay إذا كان لديك أكثر من وظيفة وتحتاج إلى إدخال الدخل من صاحب عمل مختلف</li> </ul>                                                                |
|                                                                                                    |

Add more pay إذا حصلت على أجر أكثر من مرة من نفس صاحب العمل.

Home > Report employment income

Report Employment Income

| Reporting Period            |                                               |
|-----------------------------|-----------------------------------------------|
| 17 February - 02 March 2022 | Previous reports   Upcoming reporting periods |

#### Gross employment income

| My pay                                                      | My partner's pay                                              |
|-------------------------------------------------------------|---------------------------------------------------------------|
| Digital store New \$42.80 paid 26 February 2022 Edit Delete | Mobile phone hut<br>\$78.00 paid 26 February 2022 Edit Delete |
| ONLINE SHOP<br>ABN: 00 000 000 001                          | • Add more pay                                                |
| \$650.00 paid 02 March 2022 Edit                            |                                                               |
| O Add more pay                                              |                                                               |
| Hours this period                                           |                                                               |
| My hours                                                    | My partner's hours                                            |
| No hours + Add hours                                        | No hours + Add hours                                          |
| Continue                                                    |                                                               |

اختر Add hours إذا كنت بحاجة إلى إخبارنا عن عدد الساعات التي عملتها أنت أو شريكك لكل صاحب عمل خلال فترة إعداد reporting period (فترة الإبلاغ) الخاصة بك.

قد لا تحتاج إلى الإبلاغ عن الساعات التي عملتها. يعتمد هذا على نوع الدفع الذي تحصل عليه أنت وشريكك. إذا لم تكن بحاجة إلى الإبلاغ عن الساعات التي عملتها، فلن يظهر خيار Add hours. يمكنك اختيار **Continue** لتواصل. Home > Report employment income

Report Employment Income

| Reporting Period<br>17 February - 02 March 2022 | Previous reports   Upcoming reporting periods |
|-------------------------------------------------|-----------------------------------------------|
| Gross employment income                         |                                               |
| Му рау                                          | My partner's pay                              |
| Digital store                                   | Mobile phone hut                              |
| S42.80 paid 26 February 2022 Edit Delete        | \$78.00 paid 26 February 2022 Edit Delete     |
| ONLINE SHOP<br>ABN: 00 000 000 001              | • Add more pay                                |
| \$650.00 paid 02 March 2022 Edit                |                                               |
| • Add more pay                                  |                                               |
| Hours this period                               |                                               |
| My hours                                        | My partner's hours                            |
| No hours + Add hours                            | No hours + Add hours                          |
| Continue                                        |                                               |

Choose your employer من القائمة، ثم اختر Next.

| Home > Report employment income                 |
|-------------------------------------------------|
|                                                 |
|                                                 |
|                                                 |
|                                                 |
|                                                 |
| < Back                                          |
|                                                 |
|                                                 |
| Add Hours                                       |
| Hours between 17 February 2022 to 02 March 2022 |
| Select an employer to add hours for:            |
| Digital store                                   |
| O Online shop                                   |
| + Add new employer                              |
| Manage employers                                |

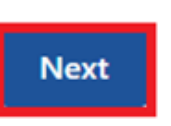

أدخل إجمالي Hours العمل التي عملتها خلال reporting period (فترة الإبلاغ)، لأقرب ساعة. على سبيل المثال، إذا عملت لمدة 3.5 ساعات، أدخل 4. قد يختلف هذا عن الساعات المسجلة في قسيمة راتبك. ثم اختر Next.

| Home | >  | Report | employ | ment in | come |  |
|------|----|--------|--------|---------|------|--|
|      |    |        |        |         |      |  |
|      |    |        |        |         |      |  |
|      |    |        |        |         |      |  |
|      |    |        |        |         |      |  |
|      |    |        |        |         |      |  |
| <    | Ba | ck     |        |         |      |  |
|      |    |        |        |         |      |  |
|      |    |        |        |         |      |  |

#### Add hours worked for Digital store

You must answer all questions unless they are marked optional.

How many hours did you work for Digital store between 17 February 2022 - 2 March 2022

| Hours                                                                                                    |        |
|----------------------------------------------------------------------------------------------------|--------|
| Next                                                                                                    |        |
| We need to know the actual hours worked during this reporting period. This might be different to what's on your payslip.                              |        |
| tione > Record employment income                                                                                                    | اختر e |
|                                                                                                    |        |
|                                                                                                    |        |
|                                                                                                    |        |
| <ul> <li>Previous</li> </ul>                                                                                                    |        |
| Continue                                                                                                    |        |
| Please ensure the answers you have provided are correct before continuing.<br>You will have a chance to come back and change these answers if needed. |        |
| Continue >                                                                                                    |        |
| You will have a chance to review these details later and make changes if needed.                                                                      |        |

#### ARABIC

إذا كنت أنت أو شريكك تعمل لدى أكثر من صاحب عمل واحد، فحدد إضافة Add more hours لإدخال ساعات العمل لأصحاب عمل آخرين.

عند الانتهاء من إضافة ساعات العمل التي عملت بها أنت أو شريكك، اختر Continue.

إذا كانت لديك Job Plan، فاذهب إلى ا**لخطوة 4** للإبلاغ عن متطلباتك.

إذا لم يكن لديك Job Plan، فاذهب إلى ا**لخطوة 5** لمراجعة معلوماتك وتقديمها، ثم أكمل ابلاغك.

| Home > Report employment income                |                                          |    |
|------------------------------------------------|------------------------------------------|----|
| Report Employment Income                       |                                          |    |
| eporting Period<br>17 February - 02 March 2022 |                                          |    |
| Gross employment income                        |                                          |    |
| Лу рау                                         | My partner's pay                         |    |
| Digital store                                  | Mobile phone hut                         |    |
| \$42.80 paid 26 February 2022 Edit Delete      | \$78.00 paid 26 February 2022 Edit Delet | ie |
| ONLINE SHOP<br>ABN: 00 000 001                 | • Add more pay                           |    |
| \$650.00 paid 02 March 2022 Edit               |                                          |    |
| Add more pay                                   |                                          |    |
| Hours this period                              |                                          |    |
| fy hours                                       | My partner's hours                       |    |
| Digital store                                  | Mobile phone hut                         |    |
| New Edit Delete                                | 3 hours worked Edit Delet                | æ  |
| Add more hours                                 | Add more hours                           |    |
| Continue                                       |                                          |    |

## الخطوة 4: تحديث متطلبات Job Plan

إذا كنت job seeker و يديره Centrelink، سنسألك عما إذا كنت قد استوفيت متطلبات Job Plan لفترة reporting period (فترة الإبلاغ).

قد تتطلب خطة عملك إكمال أنشطة مثل:

- البحث عن عمل
- حضور المواعيد مع مقدم خدمات التوظيف المخصص لك
  - إكمال دورة.

اختر Yes أو No لإخبارنا إذا كنت قد استوفيت متطلبات Job Plan. ثم اختر Next.

| Home > Report employment income                                                         |
|-----------------------------------------------------------------------------------------|
|                                                                                         |
|                                                                                         |
|                                                                                         |
|                                                                                         |
|                                                                                         |
| < Back                                                                                  |
|                                                                                         |
| My Job Plan                                                                             |
| You must answer all questions unless they are marked optional.                          |
| Have you met the requirements in your Job Plan during 17 February 2022 - 02 March 2022? |
| O Yes O No                                                                              |
| Next                                                                                    |

إذا كنت قد حققت متطلبات Job Plan، فاختر Continue. ثم اذهب بعد ذلك إلى ا**لخطوة 5** لمراجعة وتقديم التفاصيل التي قدمتها لنا.

| Home > Report employment income                    |
|----------------------------------------------------|
|                                                    |
|                                                    |
|                                                    |
|                                                    |
|                                                    |
|                                                    |
|                                                    |
| Previous                                           |
|                                                    |
| Press "Continue" to save your changes and proceed. |
|                                                    |
| Continue >                                         |
|                                                    |
|                                                    |

إذا لم تستوف متطلبات Job Plan، فلن تتمكن من إكمال إبلاغك.

سنخبرك إذا فشل تحديثك للمعلومات. إذا كان الأمر كذلك، فسوف تحتاج إلى الاتصال بنا لاستكمال ابلاغك.

يمكنك أيضاً الاتصال على 1**31 202** للتحدث معنا بلغتك حول الإبلاغ عن دخلك ومدفوعات وخدمات Centrelink. يمكنك أيضاً زيارة مركز خدمة سنترلنك. أخبرنا إذا كنت بحاجة إلى مترجم، وسنرتب ذلك مجاناً.

اختر Return home للعودة إلى صفحتك الرئيسية، ثم اذهب إلى الخطوة 6 للإنهاء.

| Home > Report employment inco                          | 2004                                                                                                 |   |
|--------------------------------------------------------|----------------------------------------------------------------------------------------------------|---|
| Update failed because                                  | ise you have not met your compulsory requirements.                                                   |   |
| Receipt                                                |                                                                                                    |   |
| Submitted:                                             | 08:53 am AEDT 02 March 2022                                                                          |   |
| Receipt ID:                                            | 000000001                                                                                            |   |
| CRN:                                                   | 123 456 789A                                                                                         |   |
| Your report could not be final This means you will not | lised and your record could not be updated.<br>t be paid. Please <u>contact us</u> @ for assistance. |   |
| Information you provided                               | d                                                                                                    | ~ |
| Return home Save                                       | re your Receipt Print                                                                                |   |

# الخطوة 5: مراجعة التحديث والتقديم

اختر Begin للتأكد من صحة تحديثاتك.

| Home > Report employment income                                                                                 |
|----------------------------------------------------------------------------------------------------|
|                                                                                                    |
|                                                                                                    |
|                                                                                                    |
|                                                                                                    |
|                                                                                                    |
| < Back                                                                                                    |
|                                                                                                    |
| Review and submit                                                                                               |
| Please ensure you have entered all your details correctly before submitting.                                    |
| You will not be able to change your answers after submitting                                                    |
| You must answer all questions unless they are marked optional.                                                  |
| The second second second second second second second second second second second second second second second se |
| Begin                                                                                                    |
|                                                                                                    |
| Make sure you review each section of your update.                                                               |
|                                                                                                    |

سنقدم لك ملخصباً للتفاصيل التي قدمتها لنا.

قم بمراجعة كل قسم للتأكد من صحة كافة التفاصيل.

اختر **Edit** إذا احتجت لإجراء تغييرات على أي تفاصيل قدمتها لنا. لن تتمكن من تغيير أي تفاصيل قدمها صاحب العمل وقمت بتقديمها بالفعل.

إذا كانت التفاصيل صحيحة، اختر Next.

| Home > Report employment income |                               |
|---------------------------------|-------------------------------|
| <ul> <li>Previous</li> </ul>    |                               |
| Employers                       |                               |
| My new employer                 |                               |
| Employer<br>ABN                 | Digital store<br>Not given    |
| Edit                            |                               |
| Partner's new employer          |                               |
| Employer<br>ABN                 | Mobile phone hut<br>Not given |
| Edit                            |                               |
| Next                            |                               |

اقرأ الإقرار. إذا كنت تفهم وتوافق على الإقرار، اختر I have read and agree with the above conditions. ثم اختر Submit.

Home > Report employment income

Previous

#### Submit your update

I declare that:

- The information I have given is correct.

I understand that:

- Giving false or misleading information is a serious offence.

- Centrelink can make any enquiry necessary to ensure I receive the correct payment.

- I need to advise Centrelink of any changes to my circumstances as soon as the change occurs.

- I may need to provide further information if requested.

- I must keep a record of my job search efforts for each reporting period, as I may be requested to provide this information.

I have read and agree with the above conditions.

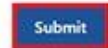

احصل على الإيصال الخاص بك

سنقدم لك إيصالاً عند تقديم ابلاغك. قم **بتدوين Receipt ID** لتحتفظ به في سجلاتك.

سيتضمن الإيصال الخاص بك ما يلى:

- next payment الخاصة بك
- Income Bank balance أو Work Bonus أو Working Credit الخاص بك
  - next reporting date الخاص بك
    - معلومات أخرى تحتاج إلى معرفتها.

قد يظهر إيصالك أيضاً next payment (الدفعة القادمة) لشريكك و Work Bonus وWork Bonus أو Income Bank balance ستظهر هذه التفاصيل ما إذا كانوا قد حصلوا على دفعة وما إذا كانوا يسمحون لك بالوصول إلى معلوماتهم. اختر أياً مما يلي:

- Information you provided لمشاهدة ملخص تفاصيل دخلك
- sign out 6 للعودة إلى صفحتك الرئيسية، ثم اذهب إلى الخطوة 6 sign out (للانهاء)
  - Save your Receipt للاحتفاظ بنسخة من الإيصال الخاص بك
    - Print لطباعة الإيصال الخاص بك.

| Receipt                                                                                |                                                         |  |
|----------------------------------------------------------------------------------------|---------------------------------------------------------|--|
| ubmitted:                                                                              | 10:49 am AEDT 02 March 2022                             |  |
| leceipt ID:                                                                            | 000000001                                               |  |
| RN:                                                                                    | 123 456 789A                                            |  |
| our next payment:                                                                      | \$555.30 on 08 March 2022                               |  |
| ane's next payment:                                                                    | \$756.20 on 09 March 2022                               |  |
| our Working Credit: 🔞                                                                  | \$528.00                                                |  |
| ane's Working Credit: 📀                                                                | \$240.00                                                |  |
| <ul> <li>Please keep a copy of this pa</li> </ul>                                      | ge for your records                                     |  |
| <ul> <li>Your next reporting date is</li> </ul>                                        | 21 March 2022                                           |  |
| <ul> <li>For Reporting information, se</li> </ul>                                      | arch 'Report' on the Services Australia website.        |  |
| <ul> <li>If you have any other income</li> <li>Your partner's next payment.</li> </ul> | of \$756.20 will be paid on 09/03/2022.                 |  |
| · You need to attend any appo                                                          | intments you have with your Provider.                   |  |
| To view details of your upcon                                                          | ning payment, you can use View Payment History service. |  |
|                                                                                        |                                                         |  |

# الخطوة 6: الانهاء

من صفحتك الرئيسية، يمكنك إكمال معاملات أخرى أو اختر Return to myGov للعودة إلى حسابك على myGov.

| *            | My details                                   | My tasks                   | Payments a     | nd claims     | My family                  | Income and as        | sets [ | ocuments and appointment |
|--------------|----------------------------------------------|----------------------------|----------------|---------------|----------------------------|----------------------|--------|--------------------------|
| 🛕 lf ;<br>mi | your income has bee<br>ight be able to help. | en affected by coronavirus | (COVID-19), we |               |                            |                      |        | ✓ Edit theme             |
| Eu           | nd out what assista                          | nce might be available     |                |               | Q What                     | are you looking for? |        | Ø                        |
| \$           | View payment                                 | history                    | View           | •             | Favourite                  | e services           |        | Customise                |
|              |                                              |                            |                | - 1           | Upload of                  | documents            | ۲      | Money you owe            |
| \$           | Make a claim o                               | r view claim status        | View           |               | <ul> <li>Manage</li> </ul> | advance payments     | ,      | Manage deductions        |
|              |                                              |                            |                |               |                            |                      |        |                          |
| sks          |                                              |                            |                |               |                            |                      |        |                          |
|              |                                              |                            | You have n     | o tasks or re | minders to con             | nplete.              |        |                          |
|              |                                              |                            |                |               |                            |                      |        |                          |
|              |                                              |                            | You have n     | o tasks or re | minders to con             | nplete.              |        |                          |

للحفاظ على خصوصيتك وأمانك، قم ب **للانهاء** عند الانتهاء من استخدام حساب myGov الخاص بك.

للمزيد من المعلومات حول دليل حسابك عبر الإنترنت وتطبيق Express Plus على الجوال باللغة الإنجليزية، تفضل بزيارة servicesaustralia.gov.au/centrelinkguides

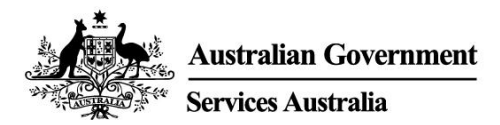

# Centrelink online account help – Report employment income

Employment income affects your payment from us. To make sure we are paying you the right amount, we need you to report gross employment income for you and your partner.

Follow this guide to report your employment income and Job Plan requirements using your Centrelink online account.

In this guide

- Step 1: get started
- Step 2: confirming employment details provided by your employer
- Step 3: report employment income not provided by your employer
- Step 4: update Job Plan requirements
- Step 5: review and submit your update
- Step 6: sign out

## **Report employment income overview**

Gross income is the amount your employer pays you before tax and other deductions. You must report the gross income your employer paid you, and gross income your partner's employer paid them, in your reporting period. You can find your gross pay amount on your payslip.

If you do not report income regularly, you need to tell us about any income you get within 14 days of being paid by your employer.

If you report income regularly, you need to report on or after your reporting date

To make sure you get paid on time, you must submit your report by 5 pm local time on your reporting date. For more information in English and other languages, go to **servicesaustralia.gov.au/incomereporting**.

There may be other tasks or activities you need to do to keep getting your payment. This depends on the payment you get. For more information about mutual obligation requirements in English and other languages, go to **servicesaustralia.gov.au/mutualobligation**.

We also have translated resources to help you learn more about mutual obligation requirements. Go to **servicesaustralia.gov.au/yourlanguage** where you can read or listen to information in your language.

How you report depends on how it is for you. Some instructions in this guide may not apply to you.

Some employers use Single Touch Payroll. (STP). This means they send your information to us and the Australian Taxation Office (ATO) automatically. We use it for your employment income report. You can review the information before you continue and then complete your report.

You may need to change or add details so your report is complete and correct. The information we have depends on how your employer does their payroll reporting.

After you check and submit the information, it will pre-fill into your employment income report. If you have a partner, we will not pre-fill their information for you to check.

The screenshots in this guide are from a computer. The page layout will look different if you are using a mobile device.

## Step 1: get started

Sign in to myGov and select Centrelink.

There are 2 ways to start, using either:

- your Tasks
- the MENU.
- Using Tasks

From the Report income task, select Start task.

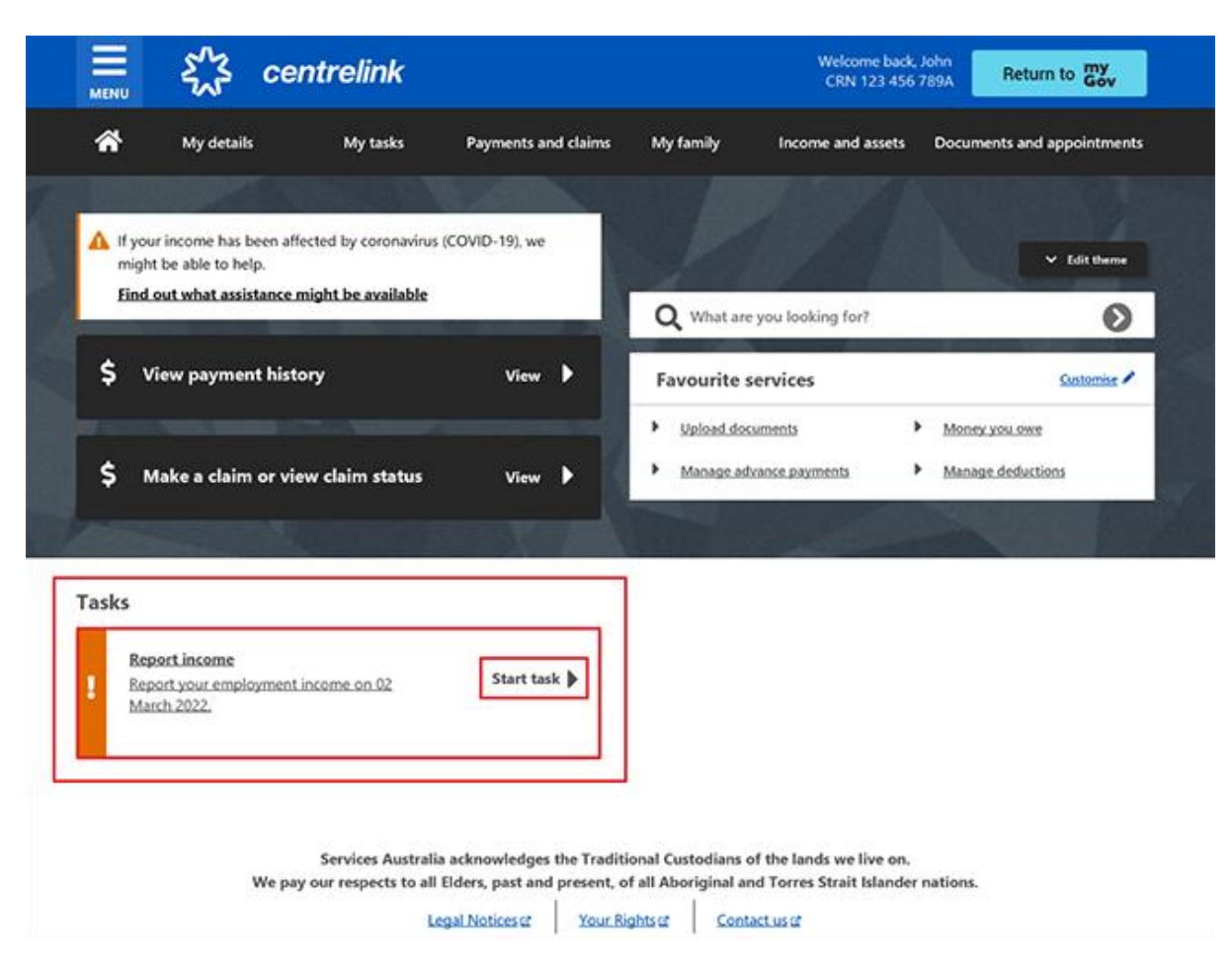

#### Using MENU

Select **MENU**, followed by **Income and assets**, then **Employment income** and **Report employment income**.

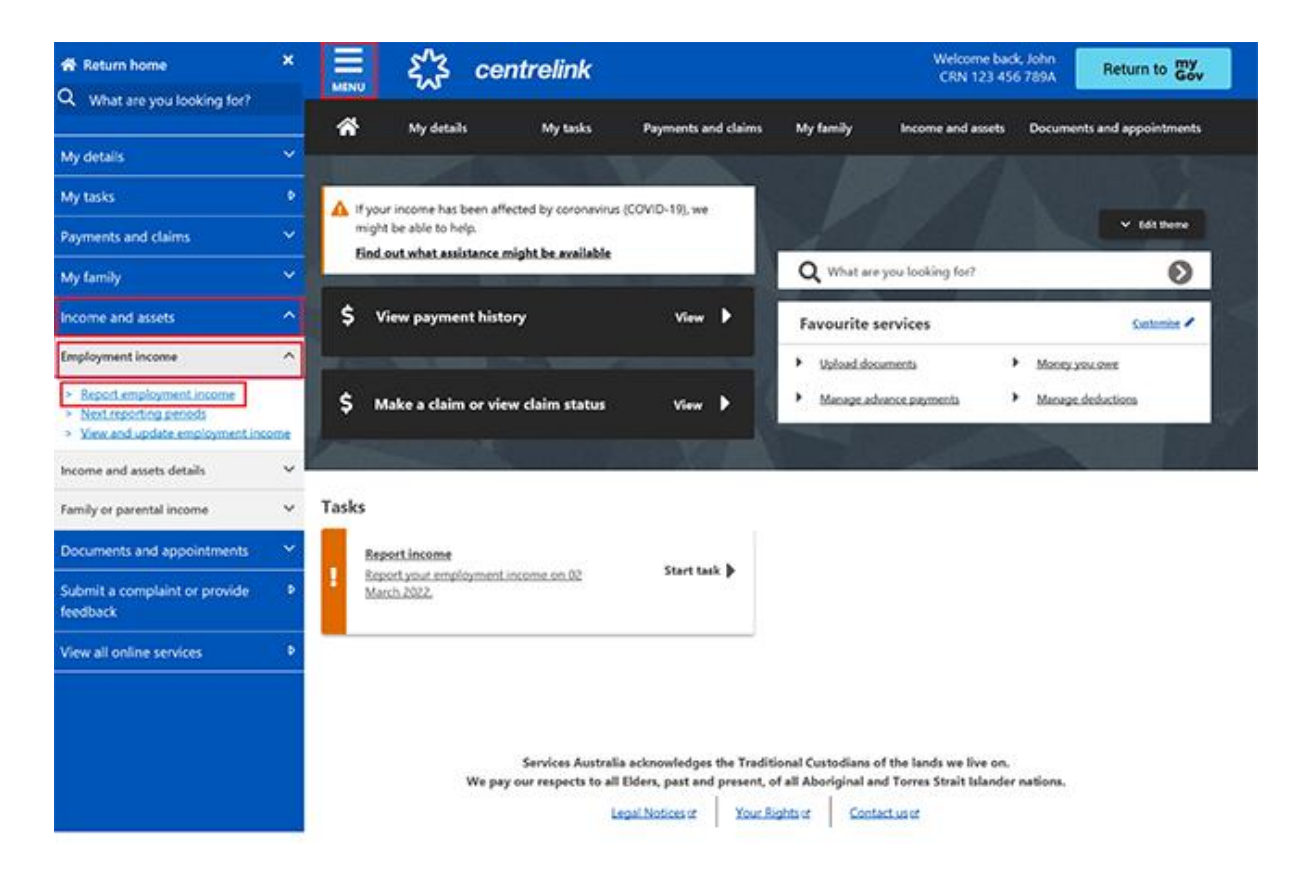

# Step 2: confirming employment details provided by your employer

A **Before you report** message will tell you there is pre-filled employment information to check, if employment details are available from your employer.

If we do not show pre-filled information, go to Step 3.

When your employer gives us your details for the first time, we will show the name of your employer and their Australian Business Number (ABN) or Withholding Payer Number (WPN). You must confirm if you work for them. We will not pre-fill your employment income until your next report.

Employers may have a different trading name to their registered business name. If you do not recognise the employer name, we will show different business or trading names of the employer.

If you have more than one Single Touch Payroll employer, you will need to confirm the pre-filled information for each employer, one at a time.

The employer details for your partner will not automatically update. If you need help, read the information with the **question mark** icon on each page.

On your next reporting date, we will tell you we pre-filled some pay details and what you may need to do. Select **Check employment details**.

# Before you report

We've pre-filled some pay details reported by your employer. We need you to check these details.

You may have to do one or more of the following:

- · confirm your employer
- · check the gross income amounts
- answer questions about your pay
- add pay details.

You can submit your report after you have checked your employment details.

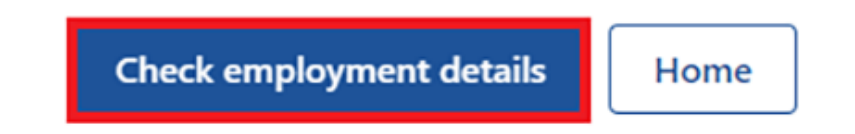

We will show the name of your employer and their Australian Business Number (ABN) and ask if you work for them.

Select either:

- Yes if you work for the employer shown
- No if you do not work for the employer shown

Then select Next.

| Home > Confirm employer |
|-------------------------|
| < Back                  |
| Employer 1 of 1         |
| ABN: 00 000 001         |
| Yes  No                 |
| Next                    |

If you have already told us about your employer, select them from the list. We can then match the employer on your record.

If they are not in the list, select **None of the above** and type in the name you want us to record your employer as. Then select **Next**.

| f6                                                                      |                                                                          |
|-------------------------------------------------------------------------|--------------------------------------------------------------------------|
|                                                                         |                                                                          |
|                                                                         |                                                                          |
| (ABN: 00000000001) is the same as sting employers, please tell us which |                                                                          |
| yers together so you don't have duplicates.                             |                                                                          |
|                                                                         |                                                                          |
|                                                                         |                                                                          |
|                                                                         | (ABN: 000000000001) is the same as sting employers, please tell us which |

We will show these pay details below:

- Pay date
- Pay period
- Pay types, for example, salary and wages, and paid leave
- Gross pay, this is the amount before tax and any other deductions
- Assessable income
- Non-assessable income, if applicable.

Check your payslip if you are not sure about the pre-filled details on the page.

If any details are wrong or not pre-filled, you will have to make changes.

Select either:

- Edit dates to make changes to the pay period, you will not be able to change the pay date
- Edit or add pay to make changes to the pre-filled income details, or to add pay for this employer.

If you make changes, we may ask you to give us proof.

If you were paid more than once by this employer in the reporting period, we will show the pay details one at a time for you to review.

Select Next to continue.

| Do not refresh or close your browser once | you select 'Submit and continue'. It |
|-------------------------------------------|--------------------------------------|
| may take a few moments for your pay deta  | ils to be successfully added.        |
| ay 1 of 1                                 |                                      |
| eck these details are correct.            |                                      |
| Online shop                               |                                      |
| ABN 00 000 000 001                        |                                      |
| Pay date: 21 February 2022                |                                      |
| Edit dates                                |                                      |
| Eurodates                                 |                                      |
| Pay details                               |                                      |
| Salary and Wages                          | \$650.00                             |
| Salary and Wages                          | \$050.00                             |
| Edit or add pay                           |                                      |
|                                           |                                      |
| Totals                                    |                                      |
| Gross pay                                 | \$650.00                             |
|                                           |                                      |

Select Yes or No to tell us if you need to add pay details for this employer.

If you select **Yes**, you can only add pay details for the Single Touch Payroll employer you are currently editing. You can add any pay type that has not been pre-filled if you were paid within the

reporting period. This includes all income, such as bonuses, commission income and termination payments you got from your Single Touch Payroll employer.

#### Then select Next.

| Home > /                                         | Add pay details                                                                                                    |                    |
|--------------------------------------------------|----------------------------------------------------------------------------------------------------|--------------------|
| < Back                                           | k                                                                                                    |                    |
| Add pay de                                       | etails                                                                                                    |                    |
| Do you                                           | need to add pay details?                                                                                                    |                    |
| You can add<br>• you ha<br>• your p<br>• your ha | ld pay details when:<br>ave confirmed your employer<br>oay details haven't been pre-filled<br>ave been paid between 9 to 22 February 2022. |                    |
| If you cann<br>submitting                        | not see the employer you want to add pay details for, you your report.                                                                     | can do this before |
| O Yes                                            | O No                                                                                                    |                    |
| Next                                             |                                                                                                    |                    |

We will show you a summary of your pre-filled employer and pay details. Review each section to check all the details are correct.

If you added in pay details, you will have the option to **Delete pay**. You can add them again if you typed them wrong.

If you need to make changes, select either:

- Edit employer to make changes to your employer
- Edit details to make changes to your pay.

If you make changes, we may ask you to give us proof.

Read the declaration. If you understand and agree with the declaration, select **I have read and** agree with the terms and conditions. Then select **Submit and continue**.

When you select Submit and continue, you are only confirming the Single Touch Payroll employment details. You cannot change these details after you submit them. After you submit, you must complete the rest of your report.

| Review and submit                                                                                                    |                                                                                                    |
|----------------------------------------------------------------------------------------------------|----------------------------------------------------------------------------------------------------|
| Check the details you entered a                                                                                                    | re correct.                                                                                                    |
| Employer details<br>Employer 1 of 1                                                                                                   |                                                                                                    |
| Online shop<br>ABN 00 000 000 00                                                                                                    | 01                                                                                                    |
| Do you work for Online shop?                                                                                                    | Yes                                                                                                    |
| What is the employer's name?                                                                                                    | Online shop                                                                                                    |
| Edit employer                                                                                                    |                                                                                                    |
| Pay details                                                                                                    |                                                                                                    |
| Pay 1 of 1                                                                                                    |                                                                                                    |
| Online shop<br>ABN 00 000 000 001<br>Pay date: 21 February 2022                                                                       | 2                                                                                                    |
| Pay period: 8 to 21 Februa                                                                                                    | ry 2022                                                                                                    |
| Pay details                                                                                                    |                                                                                                    |
| Salary and Wages                                                                                                    | \$650.00                                                                                                    |
| Edit details                                                                                                    |                                                                                                    |
| Totals                                                                                                    |                                                                                                    |
| Gross pay                                                                                                    | \$650.00                                                                                                    |
| Assessable income 📀                                                                                                    | \$650.00                                                                                                    |
| Delete pay                                                                                                    |                                                                                                    |
| Declaration                                                                                                    |                                                                                                    |
| I declare that :<br>• the information I have given                                                                                    | is correct.                                                                                                    |
| I understand that:<br>• giving false or misleading inf<br>• Centrelink can make any enq<br>• I need to advise Centrelink o<br>occurs. | ormation is a serious offence.<br>Juiry necessary to ensure I receive the correct payment.<br>If any changes to my circumstances as soon as the change |
| I understand that once I have sub<br>• Centrelink may ask me for m<br>• I must contact Centrelink to<br>pay details.                  | mitted this information:<br>ore details including about pre-filled information.<br>make changes to the pre-filled information or any added             |
| I have read and agree with                                                                                                    | the terms and conditions.                                                                                                    |
| Submit and continue                                                                                                    |                                                                                                    |

We will let you know:

- your gross pay was successfully added to your record
- the details about your employer
- the amount and date of your gross pay.

We will not show any income that is not assessable that you told us about earlier. Income that is not assessable, like laundry allowance is not used to work out your rate of payment and entitlement.

Go to Step 3 to continue your report.

| Home > Report employment income                                   |                    |                                               |
|-------------------------------------------------------------------|--------------------|-----------------------------------------------|
| Successfully added <ul> <li>1 pay added to your record</li> </ul> |                    |                                               |
| Report Employment Income                                          |                    |                                               |
| Reporting Period<br>17 February - 02 March 2022                   |                    | Previous reports   Upcoming reporting periods |
| S Gross employment income                                         |                    |                                               |
| My pay                                                            | My partner's pay   |                                               |
| ONLINE SHOP<br>ABN: 00 000 000 001                                | No pay             | + Add pay                                     |
| \$650.00 paid 02 March 2022 Edit                                  |                    |                                               |
| • Add more pay                                                    |                    |                                               |
| Hours this period                                                 |                    |                                               |
| My hours                                                          | My partner's hours |                                               |
| No hours + Add hours                                              | No hours           | + Add hours                                   |
| Continue                                                          |                    |                                               |

# Step 3: report employment income not provided by your employer

You cannot enter some employment income types for non-Single Touch Payroll employers. This includes bonuses, commission income or money paid to you after the date you stop working for your employer. To tell us about other paid employment income, use the Manage income and assets service at **servicesaustralia.gov.au/centrelinkupdateotherincome**.

We may show some **Reporting tips** to help you report the right way. If you get this message, please read it, then select **Got it** to continue.

## **Reporting tips**

Here are some tips to help you report the right way:

- Report the gross amount you were paid before tax and other deductions, not the net amount. You'll find this on your payslip.
- Report your partner's gross employment income, even if they're not on an income support payment.
- If you're self-employed, don't report here.
- Don't send us your payslips unless we ask you to.
- Report before 5pm local time on your reporting date to get paid on time.

For more information visit Services Australia - Report Income.

## Got it

The Report Employment Income page will show:

- any Single Touch Payroll income details you confirmed
- your reporting period
- a Gross employment income section for you and your partner
- Hours this period section for you and your partner.

You can also select one of the options below:

- **Previous reports** to view and change income you reported for up to 6 of your past reporting periods. This does not include Single Touch Payroll employers.
- Upcoming reporting periods to view up to 6 of your future reporting periods.

If you need to report regularly, submit your report on the date it is due. If you are not reporting regularly, you can use this service any time to let us know your employment income. You need to do this within 14 days of being paid by your employer.

If you and your partner did not get paid any other employment income in your reporting period, select **Continue**, a Submit partial report message may appear. This is a prompt for you to check that everything you need to tell us is included. If you do not need to include anything else, select **Yes, submit report** to continue.

If you have a Job Plan, go to **Step 4** to report your requirements.

If you do not have a Job Plan, go to **Step 5** to review and submit your information, and then complete your report.

| Home > Report employment income                    |                                             |
|----------------------------------------------------|---------------------------------------------|
| Successfully added<br>• 1 pay added to your record |                                             |
| Report Employment Income                           |                                             |
| 17 February - 02 March 2022                        | Previous reports Upcoming reporting periods |
| Gross employment income                            |                                             |
| My pay                                             | My partner's pay                            |
| ONLINE SHOP<br>ABN: 00 000 000 001                 | No pay + Add pay                            |
| \$650.00 paid 02 March 2022 Edit                   |                                             |
| • Add more pay                                     |                                             |
| Hours this period                                  |                                             |
| My hours                                           | My partner's hours                          |
| No hours + Add hours                               | No hours + Add hours                        |
| Continue                                           |                                             |

If you have other employment income to report, select **Add more pay** in **Gross employment income**.

You need to include all of the following:

- any gross income you were paid in the reporting period
- any gross income your partner was paid in the reporting period
- any gross income your employer owed and has now paid you or your partner from work you did in another pay period
- the hours both you and your partner worked, if required.

You may not need to report the hours worked. This depends on the payment type you and your partner get. If you do not need to report hours worked, the Add hours option will not show.

If you are waiting for back pay, do not report this as income until you get it.

| Home > Report employment income Successfully added • 1 pay added to your record |                                               |
|---------------------------------------------------------------------------------|-----------------------------------------------|
| Report Employment Income<br>Reporting Period<br>17 February - 02 March 2022     | Previous reports   Upcoming reporting period: |
| <ul> <li>Gross employment income</li> <li>My pay</li> </ul>                     | My partner's pay                              |
| ONLINE SHOP<br>ABN: 00 000 000 001                                              | No pay + Add pay                              |
| \$650.00 paid 02 March 2022 Edit                                                |                                               |
| • Add more pay                                                                  |                                               |
| Hours this period     My hours                                                  | My partner's hours                            |
| No hours + Add hours                                                            | No hours + Add hours                          |
|                                                                                 |                                               |

You can select one of the following:

- your employer from the list, then select **Next** to **add your pay**
- Add new employer if your employer does not appear on the list
- Manage employers to remove an employer.

```
Home > Report employment income
```

< Back

# Add Pay

Paid between 17 February 2022 to 02 March 2022

Select an employer to add pay for:

| O ONLINE SHOP      |
|--------------------|
| + Add new employer |
| Manage employers   |
| Next               |

## Add new employer

You can add a new employer for you or your partner.

Type in the **ABN** (Australian Business Number) for your employer. You can find this on your payslip. Then select **Next**.

| Home > Report employment income                                                                                  |
|----------------------------------------------------------------------------------------------------|
|                                                                                                    |
|                                                                                                    |
|                                                                                                    |
|                                                                                                    |
| < Back                                                                                                    |
|                                                                                                    |
| Add new employer                                                                                                 |
| You must answer all questions unless they are marked optional.                                                   |
| What is the employer's ABN?                                                                                      |
|                                                                                                    |
| I don't know the employer's ABN                                                                                  |
| Next                                                                                                    |
| If you cannot find the ABN for your employer, select <b>I don't know the employer's ABN</b> , then <b>Next</b> . |
| Home > Report employment income                                                                                  |
|                                                                                                    |
|                                                                                                    |
|                                                                                                    |
|                                                                                                    |
| < Back                                                                                                    |

#### Add new employer

You must answer all questions unless they are marked optional.

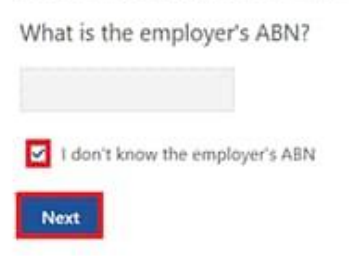

Type in the name of your **employer**, then select **Next**.

| Home > Report employment income |  |  |
|---------------------------------|--|--|
|                                 |  |  |
|                                 |  |  |
|                                 |  |  |
|                                 |  |  |
|                                 |  |  |
|                                 |  |  |
|                                 |  |  |
|                                 |  |  |
| ▲ Previous                      |  |  |
|                                 |  |  |
|                                 |  |  |
| What is the employer's name?    |  |  |
|                                 |  |  |
|                                 |  |  |
| Next                            |  |  |
|                                 |  |  |
|                                 |  |  |

In this example, the name of the employer is Digital store. Select **Continue** to save your changes and proceed.

| Home > Report employment income                                         |
|-------------------------------------------------------------------------|
|                                                                         |
|                                                                         |
|                                                                         |
|                                                                         |
|                                                                         |
|                                                                         |
| Previous                                                                |
|                                                                         |
| Press "Continue" to save your changes and return to employer selection. |
| Continue >                                                              |
|                                                                         |

Your new employer will appear on the Add Pay page. Select **Next** to continue.

| Home > Report employment income                |
|------------------------------------------------|
|                                                |
|                                                |
|                                                |
|                                                |
|                                                |
| < Back                                         |
|                                                |
|                                                |
| Add Pav                                        |
| Add Fay                                        |
| Digital store added                            |
|                                                |
| Paid between 17 February 2022 to 02 March 2022 |
| Select an employer to add pay for:             |
|                                                |
| O Online shop                                  |
| Digital store                                  |
|                                                |
| + Add new employer                             |
|                                                |

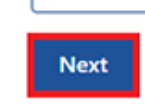

Manage employers

## Add pay

If you need help, read the information with the question mark icon on each page.

In this reporting period, if you or your partner got paid more than once by the same employer, you will need to add each pay separately. If you have more than one job, you will need to add the income you got from each employer separately.

Select the **calendar icon** and choose the date your employer paid you. Check your payslip and make sure this is the date on your payslip. This date can be different to when the payment goes in your bank account. Instead of selecting the calendar icon, you can type in the date as dd/mm/yyyy.

Enter the **Gross amount paid**, before tax and deductions. You can find this on your payslip. Use Australian dollars and cents, including the decimal point.

Then select Next.

| Home | >  | Report employment income |  |
|------|----|--------------------------|--|
|      |    |                          |  |
|      |    |                          |  |
|      |    |                          |  |
| ٠    | Ba | ck                       |  |

### Add pay

Paid between 17 February - 02 March 2022

Enter any gross employment income you were paid from DIGITAL STORE between 17 February 2022 - 02 March 2022

Each pay needs to be added separately and shouldn't include bonuses, commissions, royalties, and income from self employment.

| Date paid<br>dd/mm/yyyy |                                                                                                    |
|-------------------------|----------------------------------------------------------------------------------------------------|
| Gross amount paid       |                                                                                                    |
| Next                    |                                                                                                    |
| 2-                      | Gross amount is the total income paid before tax and other deductions.<br>You can find gross income amount on your payslip, or you can ask your employer. Bonuses, commissions<br>and royalties should be added in Manage Income and Assets. |

Select Yes or No to tell us if this pay includes any back pay.

#### Then select Next.

| Home > Report employment income                                           |
|---------------------------------------------------------------------------|
|                                                                           |
|                                                                           |
|                                                                           |
|                                                                           |
|                                                                           |
|                                                                           |
| Previous                                                                  |
|                                                                           |
|                                                                           |
| Did this pay include any back pay?                                        |
| O Yes O No                                                                |
|                                                                           |
| Next                                                                      |
|                                                                           |
| Back pay is money you were paid for work you did in previous pay periods. |
|                                                                           |
|                                                                           |

Select **Yes** or **No** to tell us if this pay period is longer than a fortnight. Then select **Next**.

| Home > Report employment income                                            |
|----------------------------------------------------------------------------|
|                                                                            |
|                                                                            |
|                                                                            |
|                                                                            |
|                                                                            |
|                                                                            |
|                                                                            |
|                                                                            |
|                                                                            |
| ▲ Previous                                                                 |
|                                                                            |
|                                                                            |
| Is the pay period longer than a fortnight?                                 |
| You can find the date range on your payslip, or you can ask your employer. |
|                                                                            |
| O Yes O No                                                                 |
| Next                                                                       |
|                                                                            |
|                                                                            |

Select **Continue** to proceed.

| Home > Report employment income                                                  |  |
|----------------------------------------------------------------------------------|--|
|                                                                                  |  |
|                                                                                  |  |
|                                                                                  |  |
|                                                                                  |  |
|                                                                                  |  |
|                                                                                  |  |
| Previous                                                                         |  |
|                                                                                  |  |
| Continue                                                                         |  |
| Please ensure the answers you have provided are correct before continuing.       |  |
| You will have a chance to come back and change these answers if needed.          |  |
|                                                                                  |  |
| Continue >                                                                       |  |
|                                                                                  |  |
| You will have a chance to review these details later and make changes if needed. |  |
|                                                                                  |  |

We will give you a summary of the details you added.

Your total income for each employer will show in Gross employment income under My pay.

If you have reported income for your partner, that will be under **My partner's pay**.

On this page, you can change the details you have added in your reporting period. Select any of the following:

- Edit if you need to change the details you have added, for you and your partner
- Delete if you need to remove the details you have added for you and your partner
- Add more pay if you have more than one job and need to enter income from a different employer
- Add more pay if you got paid more than once by the same employer.

Home > Report employment income

Report Employment Income

Reporting Period 17 February - 02 March 2022

Previous reports | Upcoming reporting periods

Gross employment income

| Му рау                                  | My partner's pay                          |
|-----------------------------------------|-------------------------------------------|
| Digital store                           | Mobile phone hut                          |
| Star Star Star Star Star Star Star Star | \$78.00 paid 26 February 2022 Edit Delete |
| ONLINE SHOP<br>ABN: 00 000 000 001      | Add more pay                              |
| \$650.00 paid 02 March 2022 Edit        |                                           |
| O Add more pay                          |                                           |
| Hours this period                       |                                           |
| My hours                                | My partner's hours                        |
| No hours + Add hours                    | No hours + Add hours                      |
| Continue                                |                                           |

Select **Add hours** if you need to tell us the hours you or your partner worked for each employer during your reporting period.

You may not need to report the hours worked. This depends on the payment type you and your partner get. If you do not need to report hours worked, the Add hours option will not show. You can select **Continue** to proceed.

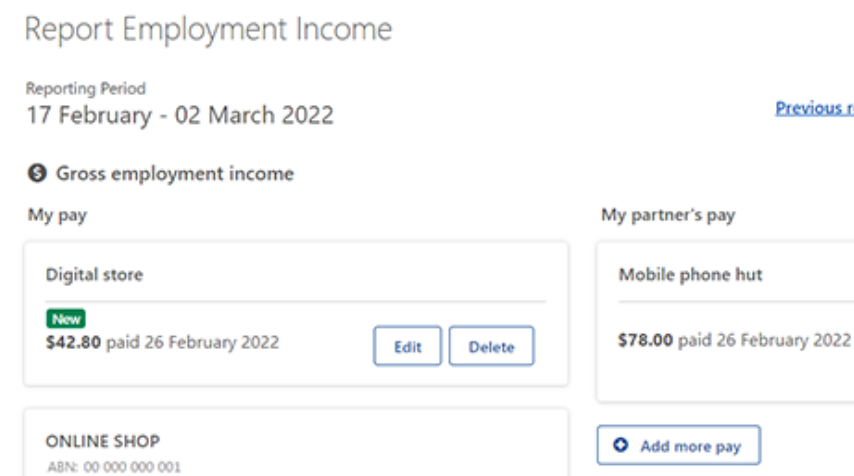

Edit

+ Add hours

My partner's hours

No hours

Home > Report employment income

\$650.00 paid 02 March 2022

• Add more pay

My hours

No hours

Continue

O Hours this period

Previous reports | Upcoming reporting periods

Edit

Delete

+ Add hours

**Choose your employer** from the list, then select **Next**.

Home > Report employment income

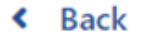

# **Add Hours**

Hours between 17 February 2022 to 02 March 2022

Select an employer to add hours for:

| Digital store   |      |
|-----------------|------|
| O Online shop   |      |
| + Add new emplo | oyer |
| Manage employ   | vers |
| Next            |      |

Enter the total **Hours** you worked during your reporting period, to the nearest hour. For example, if you worked 3.5 hours, enter 4. This can be different to the hours recorded on your payslip. Then select **Next**.

| <u>Home</u> | >  | Report | employme | nt income | 2 |  |  |
|-------------|----|--------|----------|-----------|---|--|--|
|             |    |        |          |           |   |  |  |
|             |    |        |          |           |   |  |  |
|             |    |        |          |           |   |  |  |
|             |    |        |          |           |   |  |  |
| ۲           | Ba | ck     |          |           |   |  |  |
|             |    |        |          |           |   |  |  |
| Ad          | d  | hou    | rs       |           |   |  |  |

## worked for Digital store

You must answer all questions unless they are marked optional.

How many hours did you work for Digital store between 17 February 2022 - 2 March 2022

### Select Continue to proceed.

| Home > Becontemployment income                                                   |  |
|----------------------------------------------------------------------------------|--|
|                                                                                  |  |
|                                                                                  |  |
|                                                                                  |  |
|                                                                                  |  |
|                                                                                  |  |
| Previous                                                                         |  |
|                                                                                  |  |
| Continue                                                                         |  |
| Please ensure the answers you have provided are correct before continuing.       |  |
| You will have a chance to come back and change these answers if needed.          |  |
|                                                                                  |  |
| Continue >                                                                       |  |
|                                                                                  |  |
| You will have a chance to review these details later and make changes if needed. |  |
|                                                                                  |  |
|                                                                                  |  |

If you or your partner worked for more than one employer, select **Add more hours** to enter hours for other employers.

When you have finished adding the hours you or your partner have worked, select **Continue**.

If you have a Job Plan, go to **Step 4** to report your requirements.

If you do not have a Job Plan, go to **Step 5** to review and submit your information, and then complete your report.

| Home > Report.employment.income                 |                                           |
|-------------------------------------------------|-------------------------------------------|
| Report Employment Income                        |                                           |
| Reporting Period<br>17 February - 02 March 2022 |                                           |
| Gross employment income                         |                                           |
| Му рау                                          | My partner's pay                          |
| Digital store                                   | Mobile phone hut                          |
| S42.80 paid 26 February 2022 Edit Delete        | \$78.00 paid 26 February 2022 Edit Delete |
| ONLINE SHOP<br>ABN: 00 000 000 001              | • Add more pay                            |
| \$650.00 paid 02 March 2022 Edit                |                                           |
| • Add more pay                                  |                                           |
| Hours this period                               |                                           |
| My hours                                        | My partner's hours                        |
| Digital store                                   | Mobile phone hut                          |
| Now 2 hours worked Edit Delete                  | 3 hours worked Edit Delete                |
| • Add more hours                                | • Add more hours                          |
| Continue                                        |                                           |

## **Step 4: update Job Plan requirements**

If you are a job seeker managed by Centrelink, we will ask if you have met your Job Plan requirements for the reporting period.

Your Job Plan requirements may be completing activities like:

- looking for work
- attending appointments with your employment services provider
- completing a course.

Select **Yes** or **No** to tell us if you met your Job Plan requirements. Then select **Next**.

| Home > Rep  | part employment income               |                    |                        |               |
|-------------|--------------------------------------|--------------------|------------------------|---------------|
|             |                                      |                    |                        |               |
|             |                                      |                    |                        |               |
|             |                                      |                    |                        |               |
|             |                                      |                    |                        |               |
|             |                                      |                    |                        |               |
|             |                                      |                    |                        |               |
|             |                                      |                    |                        |               |
| < Back      |                                      |                    |                        |               |
|             |                                      |                    |                        |               |
|             |                                      |                    |                        |               |
| My Joł      | b Plan                               |                    |                        |               |
| You must an | swer all questions unless they are n | narked optional.   |                        |               |
| Have you    | met the requirements in y            | our Job Plan durin | g 17 February 2022 - 0 | 2 March 2022? |
| 0.00        |                                      |                    |                        |               |
| O Yes       | U NO                                 |                    |                        |               |

If you have met your Job Plan requirements, select **Continue**. Then go to **Step 5** to review and submit the details you have given us.

Next

| Home > Report e              | employment income                      |  |
|------------------------------|----------------------------------------|--|
|                              |                                        |  |
|                              |                                        |  |
|                              |                                        |  |
|                              |                                        |  |
|                              |                                        |  |
|                              |                                        |  |
|                              |                                        |  |
|                              |                                        |  |
| <ul> <li>Previous</li> </ul> |                                        |  |
|                              |                                        |  |
| Press "Contir                | nue" to save your changes and proceed. |  |
| _                            |                                        |  |
| Continue                     |                                        |  |
| -                            |                                        |  |

If you have not met your Job Plan requirements, you will not be able to complete your report.

We will tell you if your update failed. If it did, you will need to call us to complete your report.

You can also call **131 202** to speak with us in your language about reporting your income and **Centrelink** payments and services. You can also visit a service centre. Let us know if you need an interpreter and we will arrange one for free.

Select Return home to go back to your homepage, then go to Step 6 to sign out.

| Home > Report employment income                                                                                                    |                             |  |
|----------------------------------------------------------------------------------------------------|-----------------------------|--|
| Update failed because you have not met your compulsory requirements.                                                                                     |                             |  |
| Receipt                                                                                                    |                             |  |
| Submitted:                                                                                                    | 08:53 am AEDT 02 March 2022 |  |
| Receipt ID:                                                                                                    | 000000001                   |  |
| CRN:                                                                                                    | CRN: 123 456 789A           |  |
| Your report could not be finalised and your record could not be updated.         • This means you will not be paid. Please contact us of for assistance. |                             |  |
| Information you provided                                                                                                    |                             |  |
| Return home Save your Receipt Print                                                                                                    |                             |  |

## Step 5: review and submit your update

Select Begin to check your updates are correct.

| Home   | > <u>Report employment income</u>                                       |
|--------|-------------------------------------------------------------------------|
|        |                                                                         |
|        |                                                                         |
|        |                                                                         |
|        |                                                                         |
|        |                                                                         |
|        |                                                                         |
| < 1    | Back                                                                    |
|        |                                                                         |
|        |                                                                         |
| Rev    | iew and submit                                                          |
| Please | e ensure you have entered all your details correctly before submitting. |
| You w  | vill not be able to change your answers after submitting                |
| You n  | nust answer all questions unless they are marked optional.              |
|        |                                                                         |
| Beg    | in                                                                      |
|        |                                                                         |
| 6      |                                                                         |

We will give you a summary of the details you have given us.

Review each section to check all the details are correct.

Select **Edit** if you need to make changes to any details you gave us. You will not be able to change any details that were provided by your employer and you have already submitted.

If the details are correct, select Next.

| Home > Report employment income |                               |
|---------------------------------|-------------------------------|
| <ul> <li>Previous</li> </ul>    |                               |
| Employers                       |                               |
| My new employer                 |                               |
| Employer<br>ABN                 | Digital store<br>Not given    |
| Edit                            |                               |
| Partner's new employer          |                               |
| Employer<br>ABN                 | Mobile phone hut<br>Not given |
| Edit                            |                               |
| Next                            |                               |

Read the declaration. If you understand and agree with the declaration, select **I have read and agree with the above conditions**.

Then select Submit.

| Previous           |                                                                                                    |
|--------------------|----------------------------------------------------------------------------------------------------|
|                    |                                                                                                    |
| Submit your upo    | iate                                                                                                    |
| declare that:      |                                                                                                    |
| The information I  | have given is correct.                                                                                     |
| understand that:   |                                                                                                    |
| Giving false or mi | leading information is a serious offence.                                                                  |
| Centrelink can ma  | ke any enquiry necessary to ensure I receive the correct payment.                                          |
| I need to advise C | entrelink of any changes to my circumstances as soon as the change occurs.                                 |
| I may need to pro  | vide further information if requested.                                                                     |
| 1 must keep a reco | ord of my job search efforts for each reporting period, as I may be requested to provide this information. |
| I have read a      | nd agree with the above conditions.                                                                        |

## Get your receipt

We will give you a receipt when you submit your report. Make a note of the **Receipt ID** for your records.

Your receipt will include the following:

- your next payment
- your Working Credit, Work Bonus or Income Bank balance
- your next reporting date
- other information you need to know.

Your receipt may also show your partner's next payment and Working Credit, Work Bonus or Income Bank balance. These details will show if they get a payment and they permit you to access their information.

Select any of the following:

- Information you provided to view a summary of your income details
- Return home to go back to your homepage, then go to Step 6 to sign out
- Save your Receipt to keep a copy of your receipt
- Print to print your receipt.

| Receipt                                                                                |                                                                                                    |  |
|----------------------------------------------------------------------------------------|----------------------------------------------------------------------------------------------------|--|
| Submitted:                                                                             | 10:49 am AEDT 02 March 2022                                                                                                    |  |
| Receipt ID:                                                                            | 000000001                                                                                                    |  |
| CRN:                                                                                   | 123 456 789A                                                                                                    |  |
| four next payment:                                                                     | \$555.30 on 08 March 2022                                                                                                    |  |
| lane's next payment:                                                                   | \$756.20 on 09 March 2022                                                                                                    |  |
| our Working Credit: 🔞                                                                  | \$528.00                                                                                                    |  |
| Jane's Working Credit: 🔞                                                               | \$240.00                                                                                                    |  |
| <ul> <li>Please keep a copy of this pa</li> </ul>                                      | ae for your records                                                                                                    |  |
| Your next reporting date is                                                            | 21 March 2022                                                                                                    |  |
| <ul> <li>For Reporting information, set</li> </ul>                                     | arch 'Report' on the Services Australia website.                                                                                         |  |
| <ul> <li>If you have any other income</li> <li>Your partner's next payment.</li> </ul> | to report from sources other than employment, please update <u>Manage income and Assets</u> .<br>of \$756.20 will be paid on 09/03/2022. |  |
| <ul> <li>You need to attend any apport</li> </ul>                                      | intments you have with your Provider.                                                                                                    |  |
| <ul> <li>To view details of your upcor</li> </ul>                                      | ning payment, you can use View Payment History service.                                                                                  |  |
| nformation you provided                                                                |                                                                                                    |  |

# Step 6: sign out

From your homepage, you can complete other transactions or select **Return to myGov** to go back to your myGov account.

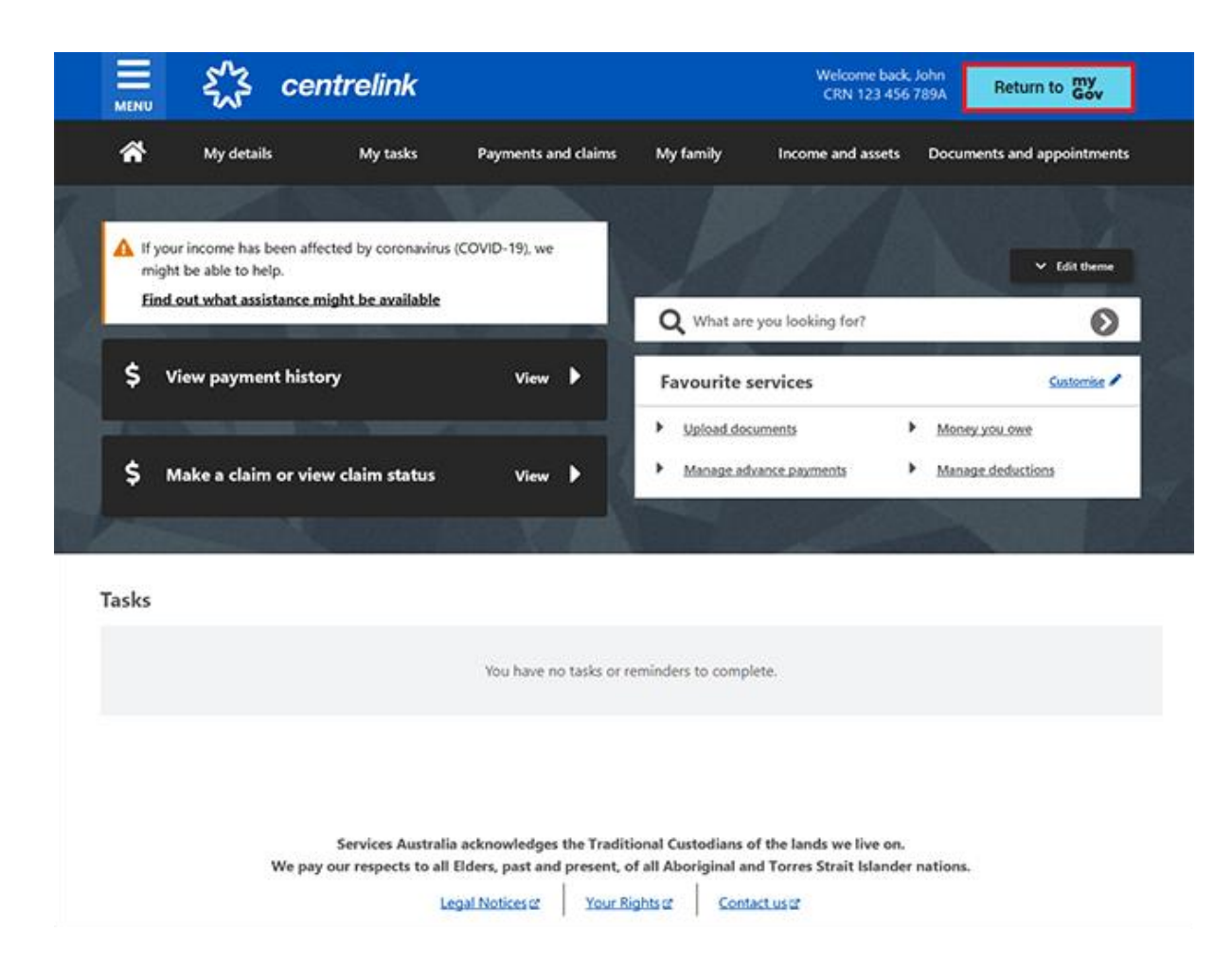

For your privacy and security, sign out when you have finished using your myGov account.

For more information about online account and Express Plus mobile app guides in English, go to **servicesaustralia.gov.au/centrelinkguides**.